#### 머이트포스, 푸드테크 사용하시는 사장님들은 1:1문의, 먹깨비 실시간 채팅상담 또는 먹깨비 고객센터 (1644-7817)로 문의바랍니다

식탕수퓩

7,000원

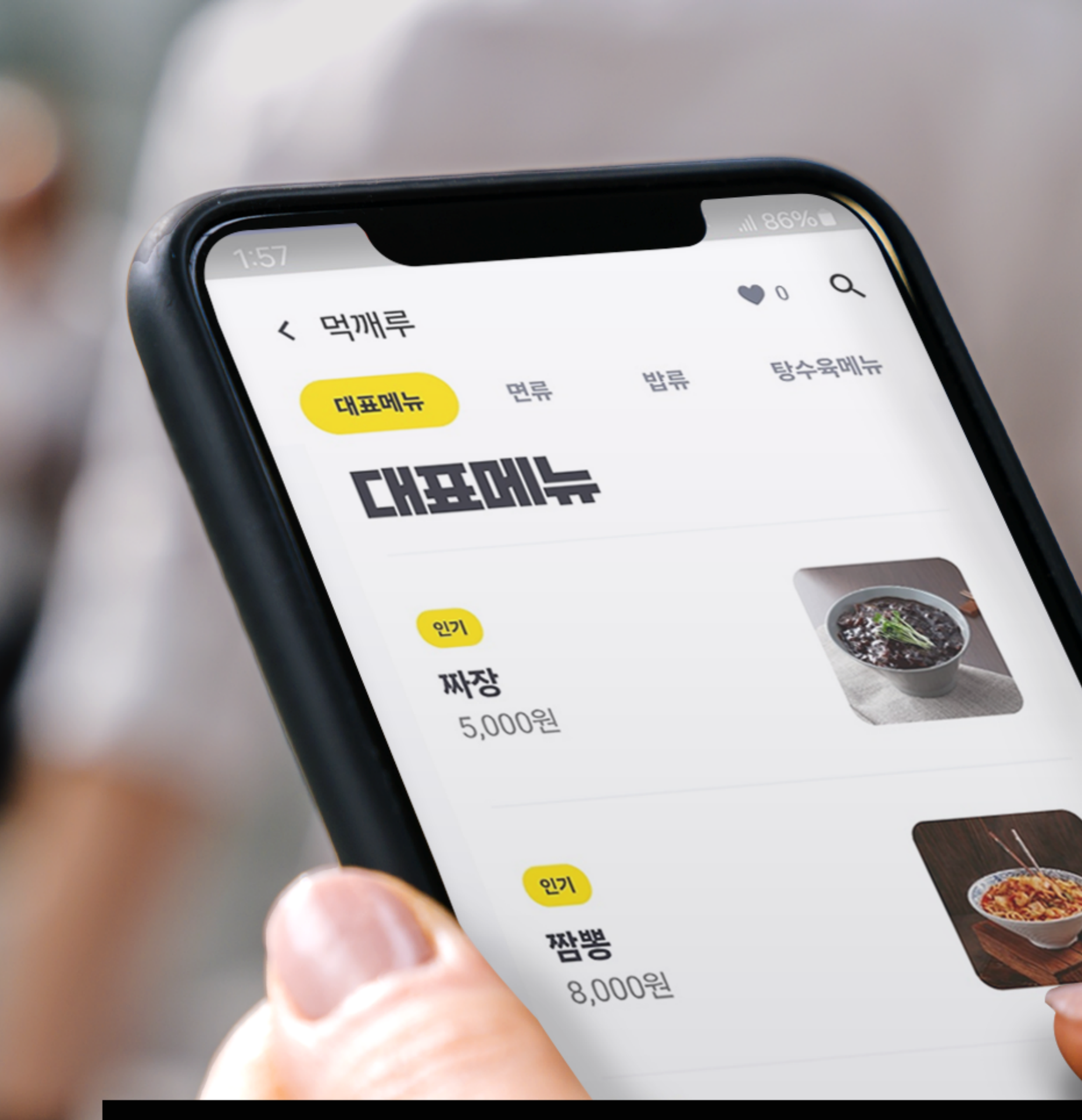

# 

#### 가게 메뉴판 편집 매뉴얼

![](_page_0_Picture_5.jpeg)

![](_page_0_Picture_6.jpeg)

![](_page_1_Picture_0.jpeg)

### 1. 네이버에 '먹깨비사장님'을 검색 해 사이트 접속합니다 \* 구글크롬 으로 인터넷 접속 \*

| ▶ 먹깨비사장님      |                      |  |  |  |
|---------------|----------------------|--|--|--|
| ☞ 블로그 €       | 予 카페 🗔 이미지           |  |  |  |
|               |                      |  |  |  |
| boss.muk      | kebi.com             |  |  |  |
| 먹깨비 사장        | 님사이트                 |  |  |  |
| 먹깨비 사장님       | 전용 사이트, 주문확인,        |  |  |  |
| 남,성남,시응,/     | 해송,김해,여수,세수 공공       |  |  |  |
| 먹깨비 사장님       | 앱 사용설명서              |  |  |  |
| Owner's App l | Jser Guide < < 먹깨비 사 |  |  |  |
|               |                      |  |  |  |
|               |                      |  |  |  |
|               |                      |  |  |  |
| 비즈니스·경        | 제 인기글                |  |  |  |
| 챯 행동탐험        | 가 - 2024.01.23.      |  |  |  |
|               |                      |  |  |  |

![](_page_1_Picture_3.jpeg)

![](_page_2_Picture_0.jpeg)

![](_page_2_Picture_1.jpeg)

먹깨비상회 | 사장님사이트 | 먹깨비홈페이지

# 2. 사이트 접속 후 로그인을 합니다

# 3. 상단 '업소관리' 를 클릭합니다

[공지사항] 공지사항 테스트2

공지사항

접수 프로그램 다운로드 🕑

먹깨비와 함께 맛있는 음식으로 힐링하세요

### 많이 주지마세요 아주 맛있게 해주세요

**먹 11 년 사장님사이트**  0 먹깨비상회

먹깨비상회 | 사장님사이트 | 먹깨비홈페이지

![](_page_3_Figure_8.jpeg)

| 먹기 | 깨비상회   사장님사이트   먹깨비홈페      | 이지                       |
|----|----------------------------|--------------------------|
| 5  | <b>먹 [[       </b> 사장님사이트  | ℕ먹깨비성                    |
|    | 업소관리<br><sup>My shop</sup> | 가게 메뉴핀                   |
|    | 내 업소 관리 🔷                  | रू 코리엔।<br>∲             |
|    | 타임할인                       | 순서변경 사건                  |
|    | 바로배달                       |                          |
|    | 쿠폰 관리                      | 트변하 고                    |
|    | 스탬프 관리                     | 국 2 전 포·                 |
|    | 주문확인                       |                          |
|    | 정산내역                       |                          |
|    | 정보수정 요청                    | 신메뉴 치                    |
|    | 업소정보 신청                    | 리얼 체다치3                  |
|    | 업소정보 관리                    |                          |
|    | 리뷰 관리                      |                          |
|    | 사장님PR 관리                   | <b>굴바장시킨</b><br>격이 다른 각  |
|    | 라이브뷰/뭐먹지 관리                | 1-1-1-0                  |
|    | 영업상태 변경                    |                          |
|    | 부가세 신고자료                   | 인기 황금:                   |
|    | 가게 메뉴판 편집                  |                          |
|    | 메뉴•옵션 관리                   |                          |
|    | 회원 정보수정                    | ᇫᄮᄜᄂ                     |
|    | 회원 탈퇴                      | <b>군잘메뉴</b><br>순살 100% [ |

# 4. 업소관리에서 '가게 메뉴판 편집' 을 클릭합니다

| 비상회                  | 주문확인                | 업소관리    | 사용방법    | 1:1문의 | 정보변경 | 입점신청 | 고객센터 |  |
|----------------------|---------------------|---------|---------|-------|------|------|------|--|
| 판 편 <sup>:</sup>     | 집                   |         |         |       |      | _    |      |  |
| <b>] 탈깻잎</b><br>☆    | 두마리치킨 티             | 헤스트계정 ㆍ | ~       |       |      |      |      |  |
| 고추치킨                 | ! 시리즈               | $\sim$  | 메뉴순서 변경 | 수정    | 삭제   |      |      |  |
| <b> 즈킹치</b><br> 즈 치킨 | 1킨                  |         |         | 수정    | 삭제   |      |      |  |
| <b>킨 시리</b><br>강렬한 매 | <b> 즈</b><br> 운맛 탄생 |         |         | 수정    | 삭제   |      |      |  |
| 금지단치                 | 킨 시리즈               | $\sim$  | 메뉴순서 변경 | 수정    | 삭제   |      |      |  |
| 다리살                  |                     |         | 메뉴순서 변경 | 수정    | 삭제   |      |      |  |

# 5. 수정할 메뉴구성에 **화살표**를 클릭합니다

| ! | <b>멱11   님 </b> 사장님사이트           | ▶먹깨비                   |
|---|----------------------------------|------------------------|
|   | 업소관리<br><sup>My shop</sup>       | 가게 메뉴                  |
|   | 내 업소 관리 🛛 🔨                      | <b></b>                |
|   | 타임할인<br>바로배달                     | 순서변경 시                 |
|   | 쿠폰 관리<br>스탬프 관리                  | 특별한 고                  |
|   | 수문확인<br>정산내역<br>정보수정 요청          | 신메뉴 치                  |
|   | 업소정보 신청<br>업소정보 관리               | 리얼 체다치                 |
|   | 리뷰 관리<br>사장님PR 관리<br>라이브뷰/뭐먹지 관리 | <b>불마왕치</b><br>격이 다른 경 |
|   | 영업상태 변경<br>부가세 신고자료<br>가게 메뉴판 편집 | 인기 황금                  |
|   | 메뉴•옵션 관리                         |                        |
|   | 외원 성보수성<br>회원 탈퇴                 | <b>순살메뉴</b><br>순살 100% |

먹깨비상회 | 사장님사이트 | 먹깨비홈페이지

![](_page_5_Figure_2.jpeg)

# 6. 해당하는 메뉴에 **카메라 아이콘**을 클릭합니다

| 내 업소 관리 🛛 🔨 | \$ \$        |
|-------------|--------------|
| 타임할인        | 순서변경 사장님 -   |
| 바로배달        |              |
| 쿠폰 관리       | 티네히 고초†      |
| 스탬프 관리      | 국 달 한 고 구 시  |
| 주문확인        | 스탬프 1515     |
| 정산내역        | - 가격: 3,000원 |
| 정보수정 요청     |              |
| 업소정보 신청     |              |
| 업소정보 관리     |              |
| 리뷰 관리       | 신메뉴 치즈킹      |
| 사장님PR 관리    | 리얼 제나지스 지    |
| 라이브뷰/뭐먹지 관리 |              |
| 영업상태 변경     | 불마왕치킨 시      |
| 부가세 신고자료    | 격이 다른 강렬한    |
| 가게 메뉴판 편집   |              |
| 메뉴•옵션 관리    |              |
|             | 이기 화그지다      |

| 주천                     |         |       |
|------------------------|---------|-------|
| 치킨 시리즈                 | 메뉴순서 변경 | 수정 삭제 |
| <b>강치킨</b><br>11킨      |         | 수정 삭제 |
| <b>시리즈</b><br>한 매운맛 탄생 |         | 수정 삭제 |
|                        | 메드스타 법경 | 스저 사제 |

# 7. 먹깨비 기본 이미지 버튼을 클릭합니다

| <b>먹11H비</b> 사장님                                   | 1515! <sup>변경</sup>                   |
|----------------------------------------------------|---------------------------------------|
| <mark>업소관리</mark><br><sup>My shop</sup><br>내 업소 관리 | 품절 숨김<br>대표사진<br>[다. 사진등록] 먹깨비 기본 이미지 |
| 타임할인<br>바로배닼                                       | <b>메뉴 구성</b> 변경<br>없음                 |
| 리포메일 쿠폰 관리                                         | 메뉴 설명 변경                              |
| 스탬프 관리<br>주문확인                                     | 국민고추치킨 한마리+국민고추치취<br>+깻잎+콜라           |
| 정산내역<br>정보수정 요청                                    | 가격 옵션<br>스탬프 가격                       |
| 업소정보 신청<br>업소정보 관리                                 | + 가격옵션추가                              |
| 리뷰 관리<br>사장님PR 관리                                  | 추가 옵션그룹                               |
| 라이브뷰/뭐먹지 관리<br>영업상태 변경                             | + 옵션그룹 추가                             |
| 부가세 신고자료                                           | 메뉴 판매 매장목혹                            |
|                                                    |                                       |

| 닫기                             | 점신청 | 고객센터 |
|--------------------------------|-----|------|
|                                |     |      |
|                                |     |      |
|                                |     |      |
|                                |     |      |
| 이킨 한마리+케이준감자튀김+소떡소떡+치킨무+머스타드소스 |     |      |
| + 3,000원 수정 삭제                 |     |      |
| 순서 변경하기                        |     |      |
| 변경                             |     |      |

## 8. 새로운 창 내 먹깨비에서 제공하는 메뉴명을 검색합니다 (ex:짜장면, 탕수육, 차돌된장찌개, 순살후라이드치킨)

| 이미지명 | 짜장       | '면              | 카테고리     |
|------|----------|-----------------|----------|
|      |          |                 |          |
| 순번   |          | 이미지명            | 카테고리     |
| 29   | 클립아      | 트_사천탕수육+짜장면+짬뽕  | 중식       |
| 28   | 클립아퇴     | 사천탕수육+짜장면+볶음밥   | 중식       |
| 27   | 클립아퇴     | 사천탕수육+간짜장+짜장면   | 중식       |
| 26   |          | 클립아트_짜장면8       | 중식       |
| 25   | 미리       | 가트_탕수육+짜장면+짬뽕   | 중식       |
| 24   | njn<br>1 | ¦아트_탕수육+짜장면 (2) | 중식       |
| 23   | 클립이      | ·트_탕수육+짜장면+짜장면  | 중식       |
|      |          |                 | <b>T</b> |

![](_page_8_Figure_2.jpeg)

# 9. 해당메뉴에 적합한 사진에 **'선택'** 버튼을 클릭합니다

| 이미지명 | 짜장면                | 카테고리 |
|------|--------------------|------|
|      |                    |      |
| 순번   | 이미지명               | 카테고리 |
| 29   | 클립아트_사천탕수육+짜장면+짬뽕  | 중식   |
| 28   | 클립아트_사천탕수육+짜장면+볶음밥 | 중식   |
| 27   | 클립아트_사천탕수육+간짜장+짜장면 | 중식   |
| 26   | 클립아트_짜장면8          | 중식   |
| 25   | 클립아트_탕수육+짜장면+짬뽕    | 중식   |
| 24   | 클립아트_탕수육+짜장면 (2)   | 중식   |
| 23   | 클립아트_탕수육+짜장면+짜장면   | 중식   |

![](_page_9_Figure_2.jpeg)

# 10. 메뉴명과 메뉴사진을 대조 후 닫기를 클릭하면 메뉴사진이 등록됩니다

![](_page_10_Figure_1.jpeg)

### 공공 배달 앱 먹깨비를 이용해 주셔서 감사합니다 추가문의사항은 **1:1문의, 먹깨비 실시간 채팅상담** 또는 **먹깨비 고객센터 (1644-7817)**로 문의부탁드립니다 감사합니다.

![](_page_11_Picture_1.jpeg)

![](_page_11_Picture_2.jpeg)